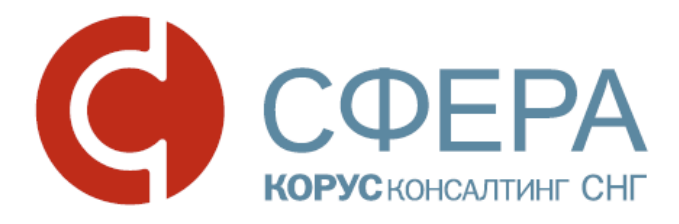

# ДОКУМЕНТООБОРОТ СЧЕТОВ-ФАКТУР

Инструкция по работе с сервисом СФЕРА Курьер

# ОГЛАВЛЕНИЕ

| ДОКУМЕНТООБОРОТ СЧЕТА-ФАКТУРЫ                                   | 2  |
|-----------------------------------------------------------------|----|
| СОЗДАНИЕ                                                        | 4  |
| РЕДАКТИРОВАНИЕ                                                  | 5  |
| ПОДПИСАНИЕ                                                      | 6  |
| ПОДТВЕРЖДЕНИЕ ПОЛУЧЕНИЯ КВИТАНЦИЙ ОТПРАВИТЕЛЕМ И<br>ПОЛУЧАТЕЛЕМ | 6  |
| ПРИНЯТИЕ                                                        | 7  |
| УТОЧНЕНИЕ                                                       | 7  |
| Отзыв                                                           | 8  |
| АННУЛИРОВАНИЕ                                                   | 9  |
| ПРОСМОТР ПЕЧАТНОЙ ФОРМЫ                                         | 10 |
| ЭКСПОРТ                                                         | 10 |
| ПРИЛОЖЕНИЕ 1.                                                   | 12 |

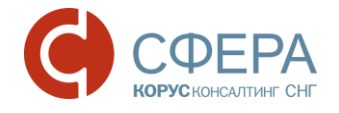

## ДОКУМЕНТООБОРОТ СЧЕТА-ФАКТУРЫ

Обмен электронными счетами-фактурами, применяемыми при расчетах по налогу на добавленную стоимость (далее – счет-фактура), регламентирован Приказом Минфина РФ от 10.11.2015 N 174н.

Форматы представления счетов-фактур и служебных документов к ним в электронном виде регламентированы приказами:

- Приказ ФНС России от 04.03.2015 N MMB-7-6/93@;
- Приказ ФНС России от 30.01.2012 N MMB-7-6/36@.

Процесс документооборота счетов-фактур предполагает обмен следующими служебными документами – квитанциями:

- Подтверждение даты получения счета-фактуры (ПДП);
- Извещение о получении подтверждения даты получения счета-фактуры (ИОП ПДП);
- Подтверждение даты отправки счета-фактуры (ПДО);
- Извещение о получении подтверждения даты отправки счета-фактуры (ИОП ПДО);
- Извещение о получении счета-фактуры (ИОП);
- Подтверждение даты отправки извещения о получении счета-фактуры (ПДО ИОП);
- Извещение о получении подтверждения даты отправки извещения о получении счета-фактуры (ИОП ПДО ИОП);
- Уведомление об уточнении (УОУ);
- Извещение о получении уведомления об уточнении (ИОП УОУ).

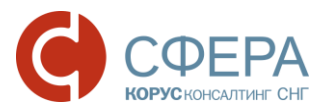

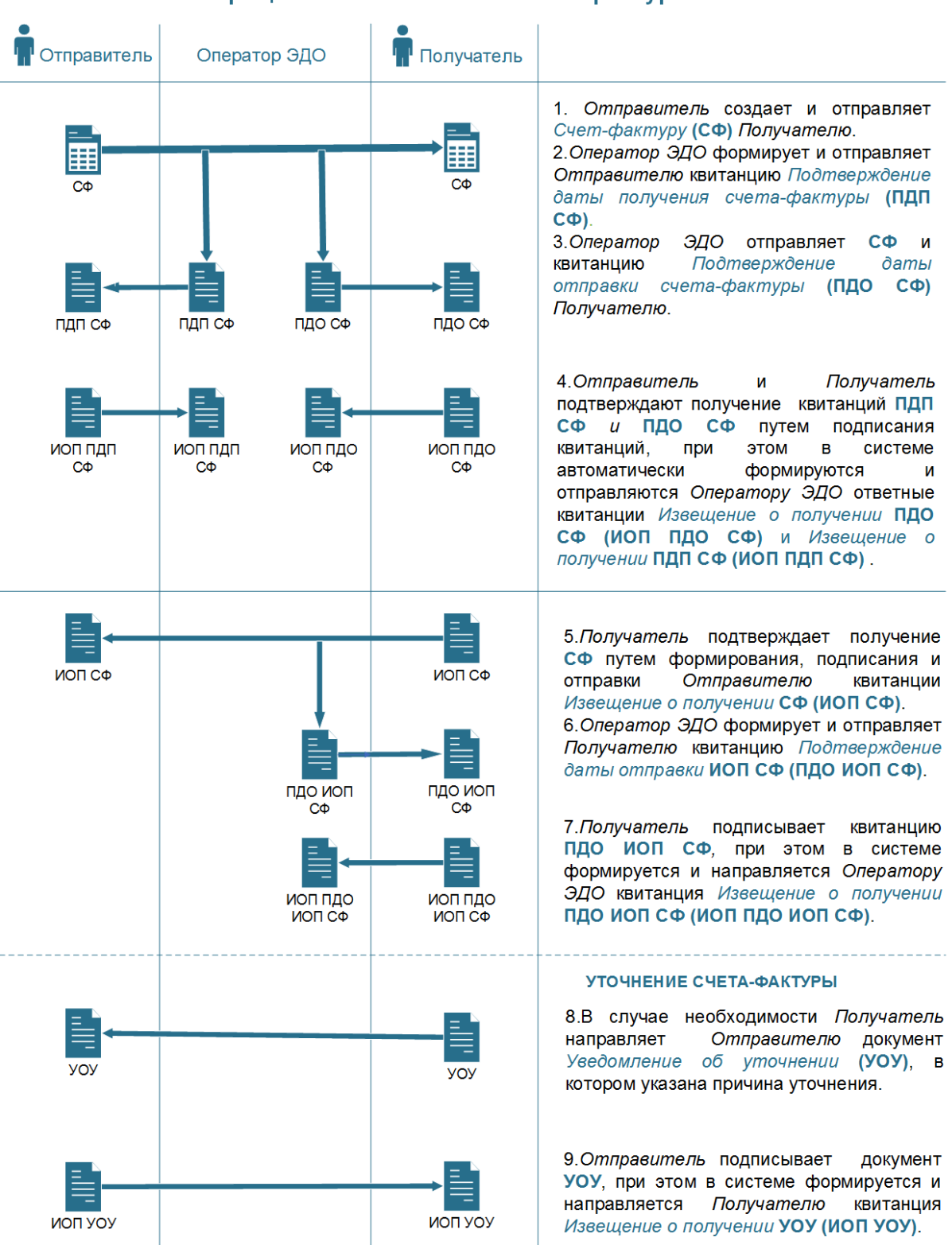

#### Процесс выставления счетов-фактур

Россия, Тула, пр. Ленина, д. 50г, стр.1

Россия, Новосибирск, ул. Октябрьская, д.52, +7 (923) 244-21-49 Россия, Екатеринбург, пр. Ленина, д. 25, +7 (343) 382-17-53

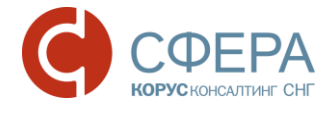

### СОЗДАНИЕ

Для создания документа выполните следующие шаги:

- 1. Нажмите кнопку **Новый документ**, расположенную на *Панели управления*.
- 2. Выберите тип документа Счет-фактура.
- 3. Выберите получателя документа из списка имеющихся контрагентов.

**Примечание:** Если в списке типов документов отсутствует Счет-фактура, настройте данный тип документа для контрагента или обратитесь к администратору организации.

- 4. Нажмите кнопку Заполнить и выберите версию формата документа.
- Заполните форму документа (сопоставление формы с постановлением РФ №1137 приведено в <u>ПРИЛОЖЕНИИ 1</u>):
  - а. Заполните номер и дату счета-фактуры.
  - b. Заполните реквизиты Продавца и Грузоотправителя. Для изменения реквизитов нажмите кнопку **Изменить**.
  - с. Заполните реквизиты Покупателя и Грузополучателя. Для изменения реквизитов нажмите кнопку **Изменить**.
  - d. Укажите информацию по платежно-расчетному документу. Если требуется указать несколько документов нажмите кнопку +.
  - е. Выберите валюту, в которой осуществляется расчет.
  - f. Заполните информационное поле документа (при необходимости).

**Примечание**: Информационное поле документа формируется исходя из потребностей отправителя и получателя. Для уточнения информации обратитесь к получателю документа.

- 6. Заполните табличную часть документа:
  - а. Укажите наименование товара (описание выполненных работ, оказанных услуг).
  - b. Выберите единицу измерения.
  - с. Укажите количество и цену за единицу отгружаемого по счету товара (объем и цену выполненных работ, оказанных услуг).
  - d. Проверьте автоматически рассчитанную или введите самостоятельно стоимость всего количества (объема) поставляемых (отгруженных) по счету-фактуре товаров (выполненных работ, оказанных услуг).
  - е. Укажите сумму акциза по подакцизным товарам (при необходимости).

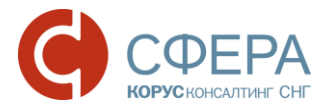

- f. Выберите налоговую ставку.
- g. Выберите страну происхождения товара.
- h. Укажите номер грузовой таможенной декларации.

Для добавления новой строки, нажмите кнопку + Добавить строку.

**Примечание:** Для отключения автоматического пересчета табличной части документа, снимите отметку **Автопересчет сумм**.

#### 7. Нажмите кнопку Сохранить в экранной форме документа.

| Сче                | т-фактура                                                             | Nº                      |                          | от           | 15.03.2017              |                        | Ē                                                          |                                   |                        |           |              |         |
|--------------------|-----------------------------------------------------------------------|-------------------------|--------------------------|--------------|-------------------------|------------------------|------------------------------------------------------------|-----------------------------------|------------------------|-----------|--------------|---------|
| Исп                | іравление                                                             | Nº                      |                          | от           |                         |                        | Ē                                                          |                                   |                        |           |              |         |
|                    | Отправитель                                                           |                         |                          |              |                         | •                      | Получатель                                                 |                                   |                        |           |              |         |
| Пр                 | родавец                                                               |                         |                          |              | <u> // Измен</u>        | ить Пон                | купатель:                                                  |                                   |                        |           | <u>/-Изм</u> | иенит   |
| ОС<br>ИН<br>Ро     | ОО "АЛЬФА"<br>НН: 7610109876<br>Россия, 152907, Яро<br>енина, 156, 54 | КПП: 76100<br>ославская | )1001<br>область, р-н Ры | бинский, г Р | ыбинск, пр-кт           | ОО<br>ИН<br>Рос<br>Лен | О "БЕТА"<br>Н: 761010984<br>ссия, 152907,<br>чина, 156, 54 | 44 КПП: 761001<br>, Ярославская с | 1001<br>область, р-н Р | ыбинский, | г Рыбинск, п | р-кт    |
| Гр                 | узоотправитель                                                        |                         |                          |              | <u> // Измен</u>        | ить Гру                | зополучател                                                | 1Б:                               |                        |           | <u>_Из</u> м | иенит   |
| он                 | і же                                                                  |                         |                          |              |                         | -                      |                                                            |                                   |                        |           |              |         |
| К пл<br>док<br>Вал | патежно-расчетно<br>ументу<br>юта                                     | ому                     | Российский р             | убль         | DT:                     |                        | <b>⊞</b> +                                                 |                                   |                        |           |              |         |
| Ин                 | нформационное г                                                       | поле доку               | мента                    |              | <u>//Зме</u>            | нить                   |                                                            |                                   |                        |           | Автопересч   | іет сум |
| NP                 | Наименование                                                          | Ед. из                  | ы. Кол-во                | Цена за ед   | Стоимость<br>без налога | В том числе акциз      | Налоговая                                                  | Сумма налога                      | Стоимость с налогом    | Страна    | НомерТД      |         |
|                    | 1                                                                     | 2                       | 3                        | 4            | 5                       | 6                      | 7                                                          | 8                                 | 9                      | 10        | 11           |         |
| 1                  | товар1                                                                | Штука                   | 1 000                    | 100,00       | 100 000,00              |                        | 18%                                                        | 18 000,00                         | 118 000,00             |           |              | 9,      |
| +                  | Добавить строку                                                       |                         | В                        | сего к оплат | e: 100 000,00           |                        | х                                                          | 18 000,00                         | 118 000,00             |           |              |         |
| Co                 | охранить От                                                           | гменить                 |                          |              |                         |                        |                                                            |                                   |                        |           |              |         |

- 8. Заполните информацию по документу (при необходимости):
  - а. Выберите документ-основание.
  - b. Заполните номер и дату договора или иную дополнительную информацию по документу.
  - с. Добавьте вложение.
  - d. Заполните дополнительные атрибуты документа.
- 9. Нажмите кнопку Сохранить в карточке документа.

#### РЕДАКТИРОВАНИЕ

До момента отправки на согласование любую информацию о документе можно редактировать. Для этого выполните следующие шаги:

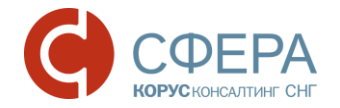

- 1. Откройте документ, в котором требуется внести изменения.
- 2. Нажмите кнопку Редактировать.
- 3. Внесите изменения в карточке документа:
  - Документ-основание;
  - Номер и дата договора или иная дополнительная информация;
  - Вложения;
  - Дополнительные атрибуты.
- 4. Внесите изменения в самом счете-фактуре:
  - Номер и дата документа;
  - Реквизиты Продавца, Покупателя, Грузоотправителя и Грузополучателя;
  - Информация по платежно-расчетному документу;
  - Валюта;
  - Информационное поле;
  - Табличная часть.
- 5. Нажмите кнопку Сохранить в экранной форме и в карточке документа.

#### ПОДПИСАНИЕ

Электронный счет-фактуру необходимо обязательно подписать перед отправкой контрагенту. Для подписания документа выполните следующие шаги:

- 1. Откройте документ, который требуется подписать.
- 2. Нажмите кнопку Подписать.

# ПОДТВЕРЖДЕНИЕ ПОЛУЧЕНИЯ КВИТАНЦИЙ ОТПРАВИТЕЛЕМ И ПОЛУЧАТЕЛЕМ

В процессе документооборота счетов-фактур производится обмен квитанциями. Подтверждение получения и подписание квитанций производиться в папке «Квитанции» или списке документов папок «На обработку» и «Входящие».

Для подтверждения получения и подписания квитанций в папке «Квитанции» выполните следующие шаги:

- 1. Отметьте квитанции, получение которых требуется подтвердить и подписать.
- 2. Нажмите кнопку Подписать.

Для подписания квитанции – *Извещение о получении*, выполните следующие шаги в списке документов папок «На обработку» или «Входящие»:

1. Найдите документ, требующий обработки

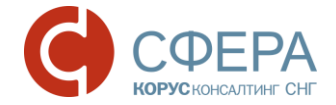

2. Нажмите кнопку Подписать квитанцию в строке документа.

**Примечание:** При необходимости подписания всех квитанций единовременно, нажмите кнопку **Подписать все** на Панели уведомлений.

#### ПРИНЯТИЕ

После подписания квитанции Извещение о получении, необходимо ознакомиться с документом.

Если документ корректен и не требует уточнение, примите документ, выполнив следующие шаги:

- 1. Откройте документ, который требуется принять.
- 2. Нажмите кнопку Принять.

#### УТОЧНЕНИЕ

После подписания квитанции Извещение о получении, необходимо ознакомиться с документом.

Если документ требует уточнения, отправьте замечания по документу – Уведомление об уточнении, выполнив следующие шаги:

- 1. Откройте документ, который требуется уточнить.
- 2. Нажмите кнопку Отклонить/Уточнить.
- 3. Укажите замечания к документу.
- 4. Нажмите кнопку Отклонить/Уточнить.

**Примечание**: Сервис предусматривает уточнение счетов-фактур после его принятия. Уточнение обработанных документов возможно при наличии прав на формирование квитанции Уведомление об уточнении для принятых счетом-фактур и корректировочных счетов-фактур. Для предоставления данных прав, обратитесь к администратору организации.

#### СОЗДАНИЕ ИСПРАВЛЕНИЯ

Исправление счетов-фактур предполагает следующие изменения в документе:

• Реквизиты продавца, покупателя, грузоотправителя, грузополучателя;

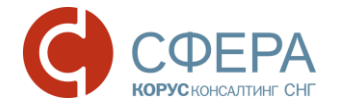

- Адрес продавца, покупателя, грузоотправителя, грузополучателя;
- Информацию по платежно-расчетному документу.

Для создания исправленного счета-фактуры выполните следующие шаги:

- 1. Откройте счет-фактуру, для которого необходимо создать исправление.
- 2. Наведите курсор на кнопку **Добавить** на *Панели инструментов* и нажмите **Исправление**.
- 3. Нажмите кнопку Редактировать.
- 4. Внесите исправления в документ.
- 5. Нажмите кнопку Сохранить на форме и в карточке документа.

**Примечание**: Каждое последующее исправление к счету-фактуре создаётся из карточки последнего исправления к данному документу.

#### СОЗДАНИЕ КОРРЕКТИРОВКИ

Корректировка счетов-фактур возможна в следующих случаях:

- Изменение цены (предоставление скидки, увеличение цены в соответствии с условиями договора и другие);
- Уточнение количества (недопоставка, изменение количества вследствие обнаружения брака).

Для создания корректировочного счета-фактуры выполните следующие шаги:

- 1. Откройте счет-фактуру, для которого необходимо создать корректировку.
- 2. Наведите курсор на кнопку **Добавить** на *Панели инструментов* и нажмите **Корректировку**.
- 3. Нажмите кнопку Редактировать.
- 4. Внесите корректировки в документ.
- 5. Нажмите кнопку Сохранить на форме и в карточке документа.

**Примечание**: На основании корректировочного счета-фактуры есть возможность создать исправление. Процесс создания исправлений к корректировочным счетам-фактурам аналогичен процессу создания исправлений к счету-фактуре.

#### ОТЗЫВ

Если ошибочно выставленный счет-фактура не был обработан и зарегистрирован покупателем в книге покупок или продавцом - в книге продаж,

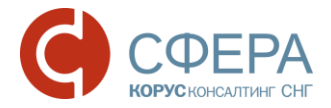

то, соответственно, для целей налога на добавленную стоимость он приниматься к учету не будет и его можно отозвать.

Для отзыва счета-фактуры выполните следующие шаги:

- 1. Откройте документ, который требуется отозвать.
- 2. Нажмите кнопку Отозвать на Панели инструментов.
- 3. Укажите причину отзыва в поле «Комментарий» и нажмите кнопку Отозвать для подтверждения действия.

#### АННУЛИРОВАНИЕ

Если есть необходимость признать ошибочно выставленный счет-фактуру недействительным после его обработки и регистрации покупателем в книге покупок или продавцом - в книге продаж, сервис предоставляет возможность аннулировать ошибочно выставленный документ. По факту аннулирования счета-фактуры в книге покупок или книге продаж необходимо внести соответствующие изменения.

Аннулирование документа в сервисе осуществляется по обоюдному согласию сторон.

Для отправки предложения об аннулировании счета-фактуры выполните следующие шаги:

- 1. Откройте документ, который требуется аннулировать.
- 2. Нажмите кнопку Аннулировать на Панели инструментов.
- 3. Укажите причину аннулирования в поле «Комментарий» и нажмите кнопку **Аннулировать** для подтверждения действия.

Для отклонения предложения об аннулировании счета-фактуры выполните следующие шаги:

- 1. Откройте документ, который предлагается аннулировать.
- 2. В меню кнопки **На аннулировании** на *Панели инструментов* выберите **Отклонить**.
- 3. Укажите причину отказа от аннулирования в поле «Комментарий» и нажмите кнопку **Отклонить** для подтверждения действия.

Для аннулирования счета-фактуры выполните следующие шаги:

- 1. Откройте документ, который предлагается аннулировать.
- 2. В меню кнопки **На аннулировании** на *Панели инструментов* выберите **Подтвердить**.
- 3. Подтвердите действие.

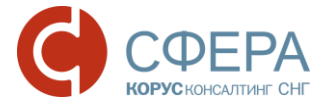

### ПРОСМОТР ПЕЧАТНОЙ ФОРМЫ

Для удобства просмотра счета-фактуры реализовано отображение печатной формы документа в соответствии с Постановлением Правительства РФ от 26.12.2011 N 1137 "О формах и правилах заполнения (ведения) документов, применяемых при расчетах по налогу на добавленную стоимость".

**Примечание**: Печатная форма счета-фактуры, выставленного в электронном виде с применением электронной подписи, не имеет юридической силы.

Для просмотра печатной формы документа выполните следующие шаги:

- 1. Откройте документ, который требуется просмотреть.
- 2. Наведите курсор на кнопку Меню действий на Панели инструментов и выберите Просмотр.

| чет-фактура № С                                                     | Φ12    | 2-02/04-0             | 7-2016 or 04          | .07.2016                             |                                   |                                |                     | (1                                           | )                                                                            |                            |                                      |                                 |
|---------------------------------------------------------------------|--------|-----------------------|-----------------------|--------------------------------------|-----------------------------------|--------------------------------|---------------------|----------------------------------------------|------------------------------------------------------------------------------|----------------------------|--------------------------------------|---------------------------------|
| СПРАВЛЕНИЕ №                                                        | от —   | -                     |                       |                                      |                                   |                                |                     | (1                                           | a)                                                                           |                            |                                      |                                 |
| одавец:                                                             |        |                       | 000                   | "АЛЬФА"                              |                                   |                                |                     | (2                                           | !)                                                                           |                            |                                      |                                 |
| tpec:                                                               |        |                       | 1529                  | 07, Ярославская обл                  | асть, р-н Ры                      | бинский, г Р                   | ыбинск, пр-         | кт Ленина, 156, 54 (2                        | a)                                                                           |                            |                                      |                                 |
| НИ/КПП продавца:                                                    |        |                       | 7610                  | 109876 / 761001001                   |                                   |                                |                     | (2                                           | 6)                                                                           |                            |                                      |                                 |
| узоотправитель и ег                                                 | о ад   | pec:                  | он же                 |                                      |                                   |                                |                     | (3                                           | •)                                                                           |                            |                                      |                                 |
| и его                                                               | адр    | ec:                   | _                     |                                      |                                   |                                |                     | (4                                           | •)                                                                           |                            |                                      |                                 |
| ллатежно-расчетном                                                  | у дон  | ументу:               | Nº                    | тотт                                 |                                   |                                |                     | (5                                           | i)                                                                           |                            |                                      |                                 |
| купатель:                                                           |        |                       | 000                   | "EETA"                               |                                   |                                |                     | (6                                           | )                                                                            |                            |                                      |                                 |
| tpec:                                                               |        |                       | 1529                  | 07, г. Санкт-Петербу                 | рг, Ленински                      | й пр., 23                      |                     | (6                                           | a)                                                                           |                            |                                      |                                 |
| Н/КПП покупателя:                                                   |        |                       | 7610                  | 109844 / 761001001                   | 1                                 |                                |                     | (6                                           | 6)                                                                           |                            |                                      |                                 |
| пюта: наименование                                                  | е, код | 1                     | Pocci                 | ийский рубль, 643                    |                                   |                                |                     | (7                                           | )                                                                            |                            |                                      |                                 |
|                                                                     | E      | диница                |                       |                                      | Стоимость                         |                                |                     |                                              |                                                                              | Страна г                   | происхождения                        |                                 |
|                                                                     | ИЗ     | мерения               |                       |                                      | товаров                           |                                |                     |                                              |                                                                              |                            | товара                               | 1                               |
| аименование товара<br>писание выполненных<br>бот, оказанных услуг), |        | условное<br>обозначен | Количество<br>(объем) | Цена (тариф) за<br>единицу измерения | (работ,<br>услуг),<br>имуществен  | В том числе<br>сумма<br>акциза | Налоговая<br>ставка | Сумма налога,<br>предъявляемая<br>покупателю | Стоимость товаров (работ,<br>услуг), имущественных<br>прав с налогом - всего | цифровой                   | краткое                              | Номер<br>таможенно<br>деклараци |
| мущественного права                                                 |        | (национал<br>ьное)    |                       |                                      | ных прав без<br>налога -<br>всего |                                |                     | ,                                            |                                                                              | код                        | наименование                         |                                 |
| 1                                                                   | 2      | 2a                    | 3                     | 4                                    | 5                                 | 6                              | 7                   | 8                                            | 9                                                                            | 10                         | 10a                                  | 11                              |
| тончик овсяный                                                      | 796    | шт                    | 1000                  | 20,00                                | 20 000,00                         | без акциза                     | 18%                 | 3 600,00                                     | 23 600,00                                                                    |                            |                                      |                                 |
| к яблочный                                                          | 796    | шт                    | 200                   | 40,00                                | 8 000,00                          | без акциза                     | 18%                 | 1 440,00                                     | 9 440,00                                                                     |                            |                                      |                                 |
|                                                                     |        |                       |                       | Всего к оплате                       | 28 000,00                         | ×                              |                     | 5 040,00                                     | 33 040,00                                                                    |                            |                                      |                                 |
| уководитель органи                                                  | заци   | и                     |                       |                                      |                                   |                                | Главн               | ый бухгалтер                                 |                                                                              |                            |                                      |                                 |
| и иное уполномоче                                                   | нное   | лицр                  | Электронная г         | подпись Кабанова                     | Тамара Вла,                       | димировна                      | или ин              | юе уполномоченное л                          | ицо                                                                          |                            |                                      |                                 |
|                                                                     |        |                       | (подпись              | •)                                   | (ф.и.о.)                          |                                |                     |                                              | (подпис                                                                      | ь)                         | (0                                   | þ. <b>и.о</b> .)                |
|                                                                     |        |                       |                       |                                      |                                   |                                |                     |                                              |                                                                              |                            |                                      |                                 |
| ндивидуальный пред                                                  | цприн  | иматель               |                       |                                      |                                   |                                |                     |                                              |                                                                              |                            |                                      |                                 |
|                                                                     |        |                       | (подпись              | »)                                   | (ф.и.о.)                          |                                |                     |                                              | (реквизиты свид<br>инди                                                      | ательства о<br>видуального | государственной (<br>предпринимателя | егистрации                      |
|                                                                     |        |                       |                       |                                      |                                   |                                |                     |                                              |                                                                              |                            |                                      |                                 |
|                                                                     |        |                       |                       |                                      |                                   |                                |                     |                                              |                                                                              |                            |                                      |                                 |

### ЭКСПОРТ

Для выгрузки документа на локальный компьютер пользователя выполните следующие шаги:

- 1. Откройте документ, который требуется выгрузить.
- 2. В зависимости от нужного типа экспорта наведите курсор на кнопку Меню действий на Панели инструментов и выберите:

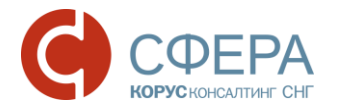

- Просмотр. На странице просмотра наведите курсор на кнопку и выберите в меню кнопки нужный тип экспорта:
  - Скачать для выгрузки файла документа;
  - Скачать в PDF для выгрузки файла документа в формате PDF.
- Расширенный экспорт для выгрузки архива, в котором содержатся:
  - о файл документа и подписи отправителя/получателя к нему;
  - о файлы квитанции и подписи к ним;
  - файлы предложений об аннулировании, уведомлений об уточнении и подписи к ним;
  - о протокол передачи документа в электронном виде;
  - печатная форма документа в формате pdf (для структурированных документов).
- Протокол передачи для выгрузки документа, который содержит информацию о ходе передачи документа в системе;
- Экспорт для ФНС для выгрузки архива в требуемом для представления документа в ФНС формате.

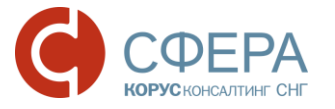

## ПРИЛОЖЕНИЕ 1.

Заполнение формы документа в сопоставлении с постановлением Правительства РФ от 26.12.2011 N 1137 "О формах и правилах заполнения (ведения) документов, применяемых при расчетах по налогу на добавленную стоимость".

| Счет-фактура | N⁰ | 10-37/190100 | от | 02.03.2016 | <b>#</b> | (1)  |
|--------------|----|--------------|----|------------|----------|------|
| Исправление  | N⁰ |              | от |            | <b>#</b> | (1a) |

1. В строках указываются:

а) в строке 1 – порядковый номер и дата составления счета-фактуры.

б) в строке 1а – порядковый номер внесенного в счет-фактуру исправления и дата внесения этого исправления. При составлении счета-фактуры до внесения в него исправлений данные поля не заполняются.

#### Отправитель

| Продавец 🦯 Изменить                                                                                                    |                     |
|----------------------------------------------------------------------------------------------------|---------------------|
| ООО "АЛЬФА"<br>ИНН: 7610109876 КПП: 761001001<br>Россия, 152907, Ярославская область, р-н Рыбинский, г Рыбинск, пр-кт Ленина,<br>156, 54 | (2)<br>(2б)<br>(2а) |
| Грузоотправитель 🏒 Изменить                                                                                                    |                     |
| он же                                                                                                    | (3)                 |

в) в строке 2 – полное или сокращенное наименование продавца - юридического лица в соответствии с учредительными документами или фамилия, имя, отчество индивидуального предпринимателя.

г) в строке 2а – место нахождения продавца - юридического лица в соответствии с учредительными документами или место жительства индивидуального предпринимателя.

д) в строке 26 – идентификационный номер налогоплательщика и код причины постановки на учет налогоплательщика-продавца.

е) в строке 3 – полное или сокращенное наименование грузоотправителя в соответствии с учредительными документами. Если продавец и грузоотправитель являются одним и тем же лицом, вносится запись "он же". Если продавец и грузоотправитель не являются одним и тем же лицом, указывается почтовый адрес грузоотправителя.

**Примечание:** Реквизиты Продавца и Грузоотправителя могут быть предзаполнены данными из системы. Для внесения изменений нажмите кнопку **Изменить**.

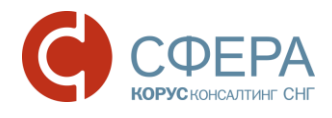

🗳 Получатель

| Покупатель:                                                                                           |                     |
|----------------------------------------------------------------------------------------------------|---------------------|
| ООО "БЕТА"<br>ИНН: 7610109844 КПП: 761001001<br>Россия, 152907, г. Санкт-Петербург, Ленинский пр., 23 | (6)<br>(6б)<br>(6a) |
| Грузополучатель:                                                                                      |                     |
|                                                                                                    | (4)                 |

ж) в строке 4 – полное или сокращенное наименование грузополучателя в соответствии с учредительными документами и его почтовый адрес.

з) в строке 6 – полное или сокращенное наименование покупателя в соответствии с учредительными документами.

и) в строке 6а – место нахождения покупателя в соответствии с учредительными документами.

к) в строке 66 – идентификационный номер налогоплательщика и код причины постановки на учет налогоплательщика-покупателя.

| К платежно-расчетному документу | o                | OT: | <br>- | (5) |
|---------------------------------|------------------|-----|-------|-----|
| Валюта                          | Российский рубль | •   |       | (7) |

л) в строке 5 – реквизиты (номер и дата составления) платежно-расчетного документа или кассового чека (при расчете с помощью платежно-расчетных документов или кассовых чеков, к которым прилагается счет-фактура), в случае получения авансовых или иных платежей в счет предстоящих поставок товаров (выполнения работ, оказания услуг), передачи имущественных прав.

м) в строке 7 – наименование валюты, которая является единой для всех перечисленных в счете-фактуре товаров (работ, услуг), имущественных прав и ее цифровой код в соответствии с Общероссийским классификатором валют, в том числе при безденежных формах расчетов.

**Примечание:** Реквизиты Продавца и Грузоотправителя могут быть предзаполнены данными из системы. Для внесения изменений нажмите кнопку **Изменить**.

2. В графах табличной части указываются следующие сведения:

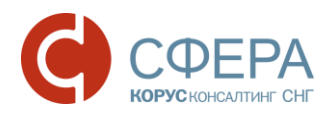

| N≘ | Наименование    | Ед. изм. | Кол-во          | Цена за ед. | Стоимость без<br>налога |
|----|-----------------|----------|-----------------|-------------|-------------------------|
|    | 1               | 2        | 3               | 4           | 5                       |
| 1  | товар1          | Штука    | 1 000           | 100,00      | 100 000,00              |
| +  | Добавить строку | E        | Зсего к оплате: | 100 000,00  |                         |

a) в графе 1 – наименование поставляемых (отгруженных) товаров (описание выполненных работ, оказанных услуг), переданных имущественных прав.

б) в графе 2 – единица измерения (код и соответствующее ему условное обозначение (национальное).

в) в графе 3 – количество (объем) поставляемых (отгруженных) по счету-фактуре товаров (выполненных работ, оказанных услуг), переданных имущественных прав исходя из принятых единиц измерения (при возможности их указания).

г) в графе 4 – цена (тариф) товара (выполненной работы, оказанной услуги), переданного имущественного права за единицу измерения (при возможности ее указания) по договору (контракту) без учета налога на добавленную стоимость.

д) в графе 5 – стоимость всего количества (объема) поставляемых (отгруженных) по счету-фактуре товаров (выполненных работ, оказанных услуг), переданных имущественных прав без налога на добавленную стоимость.

| В том числе<br>акциз | Налогова | я ставка | Сумма налога | Стоимость с<br>налогом | Страна | Номер ТД |   |   |
|----------------------|----------|----------|--------------|------------------------|--------|----------|---|---|
| 6                    | 7        |          | 8            | 9                      | 10     | 11       |   |   |
|                      | 18%      | •        | 18 000,00    | 118 000,00             |        |          | 9 | × |
|                      | X        |          | 18 000,00    | 118 000,00             |        |          |   |   |

е) в графе 6 – сумма акциза по подакцизным товарам.

ж) в графе 7 – налоговая ставка.

з) в графе 8 – сумма налога на добавленную стоимость, предъявляемая покупателю товаров (выполненных работ, оказанных услуг), переданных имущественных прав при их реализации, исчисленная исходя из применяемых налоговых ставок.

и) в графе 9 – стоимость всего количества поставляемых (отгруженных) по счетуфактуре товаров (выполненных работ, оказанных услуг), переданных имущественных прав с учетом суммы налога на добавленную стоимость.

к) в графе 10 – страна происхождения товара (цифровой код и соответствующее ему краткое наименование) в соответствии с Общероссийским классификатором стран мира.

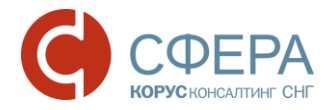

к) в графе 11 – номер таможенной декларации. Данная графа заполняется в отношении товаров, страной происхождения которых не является Российская Федерация.